ANALISIS DAN PERANCANGAN FILM KARTUN 3D "THE BRAVE"

SKRIPSI

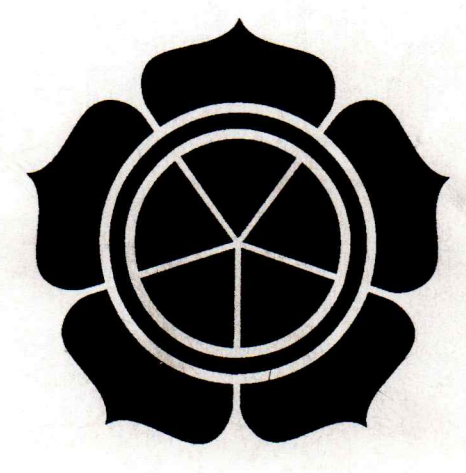

**Disusun Oleh :** 

SURYANTO NIM: 07.21.0336

JURUSAN TEKNIK INFORMATIKA SEKOLAH TINGGI MANAJEMEN INFORMATIKA DAN KOMPUTER "AMIKOM" YOGYAKARTA

2009

### HALAMAN PENGESAHAN

Laporan skripsi dengan judul ANALISIS DAN PERANCANGAN FILM KARTUN 3D "THE BRAVE" ini disetujui dan di sahkan untuk memenuhi syarat kelulusan jenjang program Strata 1 (S1) Jurusan Teknik Informatika STMIK AMIKOM Yogyakarta

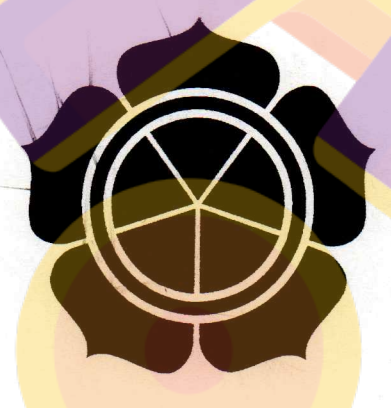

Mengetahui,

Кета STMIК АМІКОМ

TOLAH TINGGI A

MIKOM

Prof. Dr. M. Suyanto, MM

Dosen Pembimbing

Hanif Al Fatta, M.Kom

# HALAMAN BERITA ACARA

## ANALISIS DAN PERANCANGAN FILM KARTUN 3D "THE BRAVE"

Skripsi ini telah di uji dan dipresentasikan dihadapan tim penguji pada :

Hari

: Rabu

Tanggal

: 18 Februari 2009

Jam

: 10.00 Wib

Tempat

: Ruang Folder

Mengetahui,

Penguji Hanif Al Fatta, M. Kom

Penguji II

Bambang Sudaryatno, DRS, MM

Penguji I Erik Hadi Saputra, S.Kom

#### MOTTO

"Jadikanlah sholat dan sabar sebagai penolongmu. Dan sesungguhnya yang demikian itu sungguh berat, kecuali bagi orang-orang yang khusuk ". (Al-Baqarah 45)

"Temanmu yang sebenarnya adalah yang mempercayai mu, bukan yang pura-pura mempercayaimu". (HR. Muslim)

"it matters not how long we life, but how. (Yang paling penting bukan berapa lama kita hidup, tetapi bagaimana kita hidup)".(Sarkaspire)

"A good book is great friend. (Buku yang bermanfaat merupakan teman yang berarti)". (Sarkaspire)

"A fruitless life is a useless life. (Hidup yang tak menghasilkan apa-apa berarti hidup tiada guna)". (Sarkaspire)

"Lupakan Gaya, Pentingkan hasilny<mark>a</mark>". (Bobby Orr)

# HALAMAN PERSEMBAHAN

### Skripsi ini kupersembahkan untuk:

- Allah SWT, yang telah melimpahkan Rahmadnya sehingga Penulis mampu menyelesaikan Skripsi ini
- Ayah dan Ibu tercinta
- Bapak / Ibu dosen STMIK "AMIKOM" Yogyakarta
- Almamater kesayangan
- Perguruan Tinggi AMIK "AKMI" Baturaja
- Teman-teman Mahasiswa STMIK "AMIKOM" Yogyakarta

Suryanto

### **KATA PENGANTAR**

Puji syukur penulis panjatkan kehadirat Allah SWT, karena atas berkat Rahmad dan Hidayah-Nya penulis dapat menyelesaikan Skripsi ini yang berjudul Analisis dan Perancangan Film Kartun 3D "The Brave".

Skripsi ini disusun sebagai persyaratan untuk memperoleh gelar Sarjana program studi Tehnik Informatika di Sekolah Tinggi Manajemen Informatika dan Komputer AMIKOM Yogyakarta.

Penulis dalam hal ini mengucapkan terima kasih kepada semua pihak yang telah membantu baik moral maupun spiritual, sehingga penulis dapat menyelesaikan studi di STMIK "AMIKOM" Yogyakarta yang tercinta ini. Ucapan terima kasih penulis ucapkan kepada :

- Bapak Prof. Dr. M. Suyanto, MM selaku ketua yayasan STMIK AMIKOM Yogyakarta.
- 2. Bapak Ir. Abas Ali Pangera, M.Kom selaku ketua jurusan Teknik Informatika STMIK AMIKOM Yogyakarta.
- 3. Bapak Hanif Al Fatta, M.Kom selaku dosen pembimbing, yang telah memberikan bimbingan dan banyak bantuan dalam penyusunan Skripsi ini.
- 4. Segenap Dosen, Staff dan Karyawan STMIK AMIKOM Yogyakarta, yang telah banyak membantu.
- 5. Bapak Putu Putrayasa, selaku Ketua Yayasan Pendidikan Mitragama yang telah memberi kesempatan kepada penulis untuk meneruskan pendidikan di

Sebelah Tinggi Manajemen Informatika dan Komputer "AMIKOM" Yogyakarta.

- Perguruan Tinggi AMIK "AKMI" Baturaja yang telah memberikan kepercayaan kepada penulis untuk melanjutkan studi di Sekolah Tinggi Manajemen Informatika dan Komputer "AMIKOM" Yogyakarta.
- 7. Rekan-rekan Mahasiswa S1 Tranfer Teknik Informatika atas dukungan dan bantuannya.
- Teman-temanku sekosan Defi Pujianto, Aries, Arief, Anto, Wahed dan juga Mas Wisnu yang telah banyak membantu penulis dalam menyelesaikan Skripsi ini.

Penulis menyadari bahwa dalam penyusunan Skripsi ini masih banyak kekurangan dan kekeliruan. Untuk itu penulis mohon saran dan kritik dari rekanrekan mahasiswa dan semua pembaca Skripsi ini yang sifatnya membangun.

Penulis mengharapkan Skripsi ini dapat dijadikan referensi serta bisa dikembangkan lebih jauh oleh adik-adik Mahasiswa dalam penyusunan Skripsi dimasa mendatang.

Yogyakarta, 10 Februari 2009

Suryanto

# DAFTAR ISI

| HALAN   | MAN DEPAN i                           |
|---------|---------------------------------------|
| HALAN   | MAN PENGESAHANii                      |
| HALAN   | MAN BERITA ACARAiii                   |
| HALAN   | MAN MOTTO iv                          |
| HALAN   | MAN PERSEMBAHANv                      |
| KATA    | PENGANTAR                             |
| DAFTA   | R ISI                                 |
| DAFTA   |                                       |
| DAFIA   | D TADEL                               |
| DAFIA   | XVI                                   |
| BAB I I | PENDAHULUAN 1                         |
| A.      | Latar BelakangMasalah                 |
| B.      | Rumusan Masalah                       |
| C.      | Batasan Masalah                       |
| D.      | Tujuan Penelitian                     |
| E.      | Metode Pengumpulan Data               |
| F.      | Sistematika Penulisan                 |
|         |                                       |
| BAB II  | DASAR TEORI                           |
| A.      | Animasi                               |
|         | 1. Sejarah Animasi                    |
|         | 2. Sikap dan Asas Film Animasi        |
|         | 3. Asal Mula Teknik Film Animasi      |
|         | 4. Beberapa Jenis Teknik Film Animasi |
|         | 5. Bentuk Film Animasi                |
|         | 6. Gaya Film Animasi                  |
|         | 7. Penggunaan Film Animasi            |
|         | 8. Prinsip Film Animasi               |

|     | 9. Software Pembuat Animasi                   |    |
|-----|-----------------------------------------------|----|
|     | 10. Perkembangan Animasi Di Indonesia         |    |
|     | B. Proses Pembuatan Film Animasi.             |    |
|     | 1. Pra Produksi.                              |    |
|     | 2. Produksi                                   | 39 |
|     | 3. Pasca Produksi                             | 40 |
|     | C. Perangkat Lunak (Software) Yang Digunakan. | 41 |
|     | 1. 3DS Max                                    | 41 |
|     | 2. Adobe Audition                             | 47 |
|     | 3. Poser                                      | 52 |
|     | 4. Ad <mark>obe After</mark> Effects          | 55 |
|     |                                               |    |
| BAH | III PRA PRODUKSI                              | 63 |
|     | A. Merancang Film Kartun                      | 63 |
|     | 1. Menentukan Ide Cerita                      | 63 |
|     | 2. Menentukan Tema Cerita                     | 63 |
|     | 3. Membuat Logline                            |    |
|     | A Manuharat Cinamaia                          |    |
|     | 4. Membuat Sinopsis                           |    |
|     | 5. Diagram Scene                              |    |
|     | 6. Pembuatan Karakter                         |    |
|     | 7 Mendefinisikan Karakter                     | 71 |
|     | 7. Wendermisikan Kalakter                     |    |
|     | 8. Merancang Naskah                           |    |
|     | 9. Merancang Storyboard                       | 81 |
|     | B. Analisis Biaya Manfaat                     |    |
|     | 1. Komponen Biaya                             |    |
|     | 2. Komponen Manfaat                           |    |
|     |                                               |    |
|     | 3. Metode Analisis Biaya dan Manfaat          |    |

| 4. Rincian Biaya Perangkat Keras (Hardware) |     |
|---------------------------------------------|-----|
| 5. Rincian Biaya Perangkat Lunak (Software) |     |
| 6. Rincian Pembuatan VCD                    |     |
| 7. Rincian Manfaat                          | 90  |
|                                             |     |
| BAB IV PRODUKSI                             |     |
| A. Membuat Karakter Dengan Poser            |     |
| 1. Memilih Figure                           |     |
| 2. Modifikasi Wajah (Face)                  |     |
| 3. Merancang Muka Dari Foto                 |     |
| 4. Me <mark>mberikan</mark> Material        |     |
| 5. Memberi Pakaian                          |     |
| 6. Memb <mark>er</mark> i Rambut            |     |
| 7. Menganimasikan Figure                    |     |
| 8. Mengeset Figure Berbicara                |     |
| 9. Menjadikan File AVI                      |     |
| 10. Ekspor ke 3DS Max                       | 122 |
| 11. Impor Dari 3DS Max                      | 125 |
| B. Modeling Dengan 3DS Max 9                | 127 |
| 1. Animasi Text dan Particle                | 127 |
| 2. Lingkaran Api dan Supernova              |     |
| PAR V BASCA BRODUKOV                        |     |
| A Editing                                   |     |
| A. Editing                                  |     |
| B. Dubbing                                  | 154 |
| BAB VI PENUTUP                              |     |
| A. Kesimpulan                               | 160 |
| B. Saran                                    | 162 |
| DAFTAR PUSTAKA                              | 1(2 |

# **DAFTAR GAMBAR**

| Gambar 2.1. SKEMA DIAGRAM SCENE                              | . 31               |
|--------------------------------------------------------------|--------------------|
| Gambar 2.2. MENGENAL INTERFACE 3 DS MAX 8                    | . 42               |
| Gambar 2.3. MENGGUNAKAN MENU BAR                             | . 43               |
| Gambar 2.4. MAIN TOOLBAR                                     | . <mark>4</mark> 3 |
| Gambar 2. 5. LABEL VIEWPORT DAN WORL SPACE TRIPOD            | . 44               |
| Gambar 2.6. COMMAND PANEL                                    | . 45               |
| Gambar 2.7. STATUS BAR                                       | . 46               |
| Gambar 2.8. ANIMATION CONTROL                                | . 47               |
| Gambar 2.9. VIEWPORT NAVIGATION CONTROL                      | 47                 |
| Gambar 2.10. EDIT VIEW                                       | . 48               |
| Gambar 2.11. MULTITRACK VIEW                                 | . 49               |
| Gambar 2.12. ZOOMING                                         | . 50               |
| Gambar 2.13. SCROLLING                                       | 51                 |
| Gamba <mark>r 2.</mark> 14. LEMBAR KE <mark>RJA POSER</mark> | . 53               |
| Gambar 2.17. LAYOUT JENDELA KERJA ADOBE AFTER EFFECTS        | . 55               |
| Gambar 2.18. LAYOUT JENDELA PROJECT                          | . 56               |
| Gambar 2.19. LAYOUT JENDELA COMPOSITION                      | 57                 |
| Gambar 2.20. LAYOUT JENDELA TIMELINE                         | . 57               |
| Gambar 2.21. LAYOUT JENDELA EFFECTS DAN PRESETS              | . 58               |
| Gambar 2.22. LAYOUT JENDELA AUDIO                            | 58                 |
| Gambar 2.23. LAYOUT JEN <mark>DELA TOOL</mark>               | 59                 |
| Gambar 2.24. LAYOUT JENDELA INFO                             | 61                 |
| Gambar 2.25. LAYOUT JENDELA TIME CONTROL                     | 61                 |
| Gambar 2.26. LAYOUT JENDELA INFO                             | 62                 |
| Gambar 3.1. DIAGRAM SCENE                                    | 68                 |
| Gambar 3.2. KARAKTER PETRIK                                  | 75                 |
| Gambar 3.3. KARAKTER DIEGO                                   | 76                 |
| Gambar 3.4. KARAKTER PROF. GENRY                             | 77                 |

| Gambar 3.5. KARAKTER MR. BENDO 78                           |
|-------------------------------------------------------------|
| Gambar 3.6. STORYBOARD                                      |
| Gambar 4.1. DETAIL ELEMEN FIGURE MANUSIA 96                 |
| Gambar 4.2. POSISI KLIK MENAMPILKAN DAFTAR DETAIL ELEMEN 97 |
| Gambar 4.3. LEMBAR KERJA POSER                              |
| Gambar 4.4. FIGURE PADA LIBRARY 98                          |
| Gambar 4.5. MEMILIH FIGURE                                  |
| Gambar 4.6. FACE CAME DAN TEXTURE SHADED                    |
| Gambar 4.7. TAB FACE                                        |
| Gambar 4.8. MEMBUAT WAJAH TUA 100                           |
| Gambar 4.9. MEMBUAT BIBIR TERSENYUM 101                     |
| Gambar 4.10. TAB POSE                                       |
| Gambar 4.11. MEMILIH EXPRESI DARI LIBRARY 102               |
| Gambar 4.12. FACE CAME                                      |
| Gambar 4.13. ROOM FACE                                      |
| Gambar 4.14. TITIK CONTROL DEKAT MATA 103                   |
| Gambar 4.15. TITIK CONTROL DEKAT MULUT 104                  |
| Gambar 4.16. LOKASI TOMBOL FOLDER                           |
| Gambar 4.17. TITIK KONTROL DEKAT TELINGA                    |
| Gambar 4.18. TITIK CONTROL DEKAT DAGU                       |
| Gambar 4.19. APPLY TO FIGURE                                |
| Gambar 4.20. PERUBAHAN WAJAH PADA POSE                      |
| Gambar 4.21.HASIL RENDER                                    |
| Gambar 4.22. SELECT MATERIAL 107                            |
| Gambar 4.23. MEMILIH ELEMEN FIGURE                          |
| Gambar 4.24. MENGGANTI WARNA BAGIAN MATA 108                |
| Gambar 4.25. BAGIAN MATA YANG BERUBAH WARNA 108             |
| Gambar 4.26. MENERAPKAN MATERIAL 109                        |
| Gambar 4.27. MEMILIH AKSESORIS 109                          |
| Gambar 4.28. MENERAPKAN PAKAIAN 110                         |
| Gambar 4.29. CONFORM TO                                     |

| Gambar 4.30. FIGURE LENGKAP DENGAN AKSESORIS 111 |
|--------------------------------------------------|
| Gambar 4.31. MENGHAPUS BAGIAN RAMBUT 112         |
| Gambar 4.32. PENGATURAN RAMBUT112                |
| Gambar 4.33. MERENDER RAMBUT 112                 |
| Gambar 4.34. TAB HAIR                            |
| Gambar 4.35. TRACKBALL                           |
| Gambar 4.36. MEMBERI NAMA RAMBUT                 |
| Gambar 4.37. GROUP EDITING 114                   |
| Gambar 4.38. MEMILIH AREA RAMBUT                 |
| Gambar 4.39. MODIFIKASI RAMBUT 115               |
| Gambar 4.40. ANIMATION CONTROL                   |
| Gambar 4.41. GESER FRAME                         |
| Gambar 4.42. WALK DESIGNER                       |
| Gambar 4.43. BLEND STYLES DAN TWEAKS             |
| Gambar 4.44. FIGURE BERJALAN                     |
| Gambar 4.45. IMPORT AUDIO 118                    |
| Gambar 4.46. GRAPH                               |
| Gambar 4.47. JENDELA EDITOR                      |
| Gambar 4.48. MENGGESER NILAI MOUTH O             |
| Gambar 4.49. JENDELA MAKE MOVIE                  |
| Gambar 4.50. MENYIMPAN FILE AVI 121              |
| Gambar 4.51. VIDEO COMPRESSION                   |
| Gambar 4.52. EXPORT FILE                         |
| Gambar 4.53. EXPORT RANGE 123                    |
| Gambar 4.54. HIERARCY SELECTION                  |
| Gambar 4.55. FILE NAME 124                       |
| Gambar 4.56. 3DS EXPORT SETTING 124              |
| Gambar 4.57. IMPORT FILE KE 3DS MAX 124          |
| Gambar 4.58. HASIL IMPORT 125                    |
| Gambar 4.59. MENGEXPORT FILE 3DS MAX 126         |
| Gambar 4.60. SELECT FILE TO EXPORT 126           |

| Gambar 4.61. HASIL IMPORT DARI 3DS MAX PADA POSER 127 |
|-------------------------------------------------------|
| Gambar 4.62. MEMBUAT TEXT 127                         |
| Gambar 4.63. COMMAND PANEL 128                        |
| Gambar 4.64. CREATE TEXT 128                          |
| Gambar 4.65. MODIFY 129                               |
| Gambar 4.66. BEVEL VALUES                             |
| Gambar 4.67.MEMBERI WARNA TEXT                        |
| Gambar 4.68. OBJEK COLOR                              |
| Gambar 4.69. PERUBAHAN WARNA TEXT                     |
| Gambar 4.70. VIEWPORT PERSPECTIVE                     |
| Gambar 4.71. TIME CONFIGURATION                       |
| Gambar 4.72. AUTO KEY                                 |
| Gambar 4.73. MENGGESER TEXT                           |
| Gambar 4.74. MENGGESER TIME SLIDER                    |
| Gambar 4.75. MENGGESER POSISI OBJEK PADA FRAME        |
| Gambar 4.76. MEMBUAT PLANE                            |
| Gambar 4.77. MENGGESER PLANE                          |
| Gambar 4.78. PARTICLE SYSTEM                          |
| Gambar 4.79. MODIFY PARRAY                            |
| Gambar 4.80. RENDER HASIL MODEFY PARRAY               |
| Gambar 4.81. RENDER SCANE                             |
| Gambar 4.82. RENDER OUTPUT                            |
| Gambar 4.83. EXTENDED PRIMITIVES                      |
| Gambar 4.84. MATERIAL EDITOR                          |
| Gambar 4.85. BLINN BASIC PARAMETERS                   |
| Gambar 4.86. NOISE PARAMETERS                         |
| Gambar 4.87. JENDELA MAPS                             |
| Gambar 4.88. OBJEK RING WAVE YANG DIBERI MATERIAL 140 |
| Gambar 4.89. MENGGUNAKAN PARTIKEL PARRAY              |
| Gambar 4.90. OBJECT PROPERTIES 142                    |
| Gambar 4.91. JENDELA VIDEO POST                       |

| Gambar 4.92. ADD SCENE EVENT 142                          |
|-----------------------------------------------------------|
| Gambar 4.93. ADD IMAGE FILTER EVENT 143                   |
| Gambar 4.94. LENS EFFECT FLARE                            |
| Gambar 4.95. ADD IMAGE OUPUT EVENT 144                    |
| Gambar 4.96. ADD IMAGE OUTPUT EVENT 144                   |
| Gambar 4.97. EXSCUTE VIDEO POST 145                       |
| Gambar 5.1. JENDELA COMPOSITION                           |
| Gambar 5.2. IMPORT FILE                                   |
| Gambar 5.3. DRAG DARI JENDELA COMPOSITION KE TIMELINE 147 |
| Gambar 5.4. MENGATUR POSISI VIDEO                         |
| Gambar 5.5. MENAMBAHKAN TEXT                              |
| Gambar 5.6. PENGATURAN FONT                               |
| Gambar 5.7.MENGATUR POSISI LAYER                          |
| Gambar 5.8. MEMBERI EFFECT                                |
| Gambar 5.9. PENGATURAN EFFECT 150                         |
| Gambar 5.10. GO TO TIME                                   |
| Gambar 5.11. JENDELA TIMELINE                             |
| Gambar 5.12. PERUBAHAN BLUR                               |
| Gambar 5.13. EXPORT FILE                                  |
| Gambar 5.14. AVI SETTINGS                                 |
| Gambar 5.15. LINGKUNGAN KERJA ADOBE AUDITION 155          |
| Gambar 5.16. EDIT VIEW                                    |
| Gambar 5.17. NEW WAFEFORM                                 |
| Gambar 5.18. MENU EFFECT                                  |
| Gambar 5.19. MENGAHAPUS BAGIAN SUARA                      |
| Gambar 5.20. ZOOM TRACK                                   |
| Gambar 5.21. INSERT VIDEO                                 |
| Gambar 5.22. HASIL VIDEO YANG DI INSERT                   |
| Gambar 5.23. MELIHAT HASIL EDITAN 158                     |
| Gambar 5.24. MENGATUR TINGGI RENDAH SUARA                 |
| Gambar 5.25. EXPORT FILE                                  |

# DAFTAR TABEL

| Tabel 2.1 ISTILAH-ISTILAH DALAM PEMBUATAN NASKAH DAN |                  |
|------------------------------------------------------|------------------|
| STORYBOARD                                           | 33               |
| Tabel 3.1. RINCIAN BIAYA DAN MANFAAT                 | <mark>9</mark> 1 |
| Tabel 3.2. KEPUTUSAN HASIL ANALISIS BIAYA-MANFAAT    | 95               |